#### COPYRIGHT © Hangzhou EZVIZ Software Co., Ltd. WSZELKIE PRAWA ZASTRZEŻONE.

Wszelkie informacje podane w tym podręczniku, takie jak sformułowania, zdjęcia i wykresy, są własnością firmy Hangzhou EZVIZ Software Co., Ltd. (zwanej dalej "EZVIZ"). Zabronione jest powielanie, modyfikowanie, tłumaczenie lub rozpowszechnianie niniejszego podręcznika użytkownika (zwanego dalej "podręcznikiem"), częściowo lub w całości, niezależnie od metody, bez uprzedniego uzyskania zezwolenia od firmy EZVIZ. Jeżeli nie uzgodniono inaczej, firma EZVIZ nie udziela żadnych gwarancji i nie składa żadnych deklaracji, jawnych lub dorozumianych, dotyczących podręcznika.

#### Opis podręcznika

Podręcznik zawiera instrukcje dotyczące korzystania z produktu i obchodzenia się z nim. Zdjęcia, rysunki, wykresy i pozostałe informacje zamieszczono w podręczniku wyłącznie dla celów informacyjnych i opisowych. Informacje zamieszczone w podręczniku mogą ulec zmianie bez powiadomienia w związku z aktualizacjami oprogramowania układowego lub w innych okolicznościach. Najnowsza wersja jest dostępna w witrynie internetowej EZVIZ ™ (http:// www.ezvizlife.com).

#### Historia wersji

Nowe wydanie - styczeń 2022

#### Znaki towarowe

EZVIZ ™, ŠÕ™ oraz inne znaki towarowe i logo EZVIZ są własnością firmy EZVIZ w różnych jurysdykcjach. Inne znaki towarowe i logo, użyte w tej publikacji, należą do odpowiednich właścicieli. Zastrzeżenia prawne

W PEŁNYM ZAKRESIE DOZWOLONYM PRZEZ OBOWIĄZUJĄCE PRAWO OPISANY PRODUKT ORAZ ZWIĄZANE Z NIM WYPOSAŻENIE, OPROGRAMOWANIE APLIKACYJNE I OPROGRAMOWANIE UKŁADOWE SĄ UDOSTĘPNIANE BEZ GWARANCJI, ZE WSZYSTKIMI USTERKAMI I BŁĘDAMI, A FIRMA EZVIZ NIE UDZIELA ŻADNYCH GWARANCJI, WYRAŻNYCH ANI DOROZUMIANYCH, TAKICH JAK GWARANCJA PRZYDATNOŚCI HANDLOWEJ, DOSTATECZNEJ JAKOŚCI, PRZYDATNOŚCI DO OKREŚLONEGO CELU I OCHRONY PRAW STRON TRZECICH. NIEZALEŻNIE OD OKOLICZNOŚCI FIRMA EZVIZ, JEJ CZŁONKOWIE ZARZĄDU, KIEROWNICTWO, PRACOWNICY I AGENCI NIE PONOSZĄ ODPOWIEDZIALNOŚCI ZA STRATY SPECJALNĘ, WYNIKOWĘ, PRZYPADKOWE LUB POŚREDNIĘ, TAKIE JAK STRATA OCZEKIWANYCH ZYSKÓW Z DZIAŁALNOŚCI BIZNESOWEJ, PRZERWY W DZIAŁALNOŚCI BIZNESOWEJ, ZWIĄZANE Z UŻYCIEM TEGO PRODUKTU, NAWET JEŻELI FIRMA EZVIZ ZOSTAŁA POINFORMOWANA O MOŻLIWOŚCI WYSTAPIENIA STRAT TEGO TYPU.

W PEŁNYM ZAKRESIE DOZWOLONYM PRZEZ PRAWO, NIEZALEŻNIE OD OKOLICZNOŚCI, CAŁKOWITA ODPOWIEDZIALNOŚĆ FIRMY EZVIZ ZA WSZELKIE SZKODY ZWIĄZANE Z PRODUKTEM NIE BĘDZIE PRZEKRACZAĆ CENY ZAKUPU PRODUKTU Z PIERWSZEJ RĘKI.

FIRMA EZVIZ NIE PONOSI ODPOWIEDZIALNOŚCI ZA ZRANIENIE OSÓB LUB USŻKODZENIE MIENIA NA SKUTEK PRZERW W DZIAŁANIU PRODUKTU LUB ZAKOŃCZENIA ŚWIADCZENIA USŁUG Z NASTĘPUJĄCYCH PRZYCZYN: (a) INSTALACJA LUB UŻYTKOWANIE NIEZGODNE Z ZALECENIAMI PRODUCENTA, (b) OCHRONA INTERESU NARODOWEGO LUB PUBLICZNEGO, (c) OKOLICZNOŚCI UZNAWANE ZA SIŁĘ WYŻSZĄ W ASPEKCIE PRAWNYM, (d) DZIAŁANIA UŻYTKOWNIKA LUB OSÓB TRZECICH, ŁĄCZNIE Z UŻYCIEM MIĘDZY INNYMI, PRODUKTÓW, OPROGRAMOWANIA LUB APLIKACJI STRON TRZECICH.

W PRZYPADKU PRODUKTU Z DOSTĘPEM DO INTERNETU UŻYTKOWNIK KORZYSTA Z PRODUKTU NA WŁASNE RYZYKO. FIRMA EZVIZ NIE PONOSI ODPOWIEDZIALNOŚCI ZA NIEPRAWIDŁOWE FUNKCJONOWANIE PRODUKTU, NIEAUTORYZOWANE UJAWNIENIE DANYCH OSOBOWYCH ALBO INNE SZKODY WYNIKAJĄCE Z ATAKU CYBERNETYCZNEGO LUB HAKERSKIEGO, DZIAŁANIA WIRUSÓW KOMPUTEROWYCH LUB INNYCH ZAGROŻEŃ WYSTĘPUJĄCYCH W INTERNECIE. FIRMA EZVIZ ZAPEWNI JEDNAK POMOC TECHNICZNĄ W ODPOWIEDNIM CZASIE, JEŻELI BĘDZIE TO WYMAGANE.

PRZEPISY DOTYCZĄCE MONITORINGU I OCHRONY DANYCH SĄ ZALEŻNE OD JURYSDYKCJI. PRZED UŻYCIEM TEGO PRODUKTU NALEŻY ZAPOZNAĆ SIĘ ZE WSZYSTKIMI ODPOWIEDNIMI PRZEPISAMI OBOWIĄZUJĄCYMI W DANEJ JURYSDYKCJI, ABY UPEWNIĆ SIĘ, ŻE PRODUKT JEST UŻYWANY ZGODNIE Z PRAWEM. FIRMA EZVIZ NIE PONOSI ODPOWIEDZIALNOŚCI ZA UŻYCIE TEGO PRODUKTU DO CELÓW NIEZGODNYCH Z PRAWEM.

W PRZYPADKU NIEZGODNOŚCI POWYŻSZYCH POSTANOWIEŃ Z OBOWIĄZUJĄCYM PRAWEM, WYŻSZY PRIORYTET BĘDZIE MIAŁO OBOWIĄZUJĄCE PRAWO.

# Spis treści

| Opis urządzenia                                                                  | 1      |
|----------------------------------------------------------------------------------|--------|
| <ol> <li>Zawartość pakietu z produktem</li> <li>Podstawowe informacje</li> </ol> | 1<br>1 |
| Pobieranie aplikacji EZVIZ                                                       | 2      |
| Czynności przygotowawcze                                                         | 3      |
| 1. Zdejmowanie pokrywy                                                           | 3      |
| 2. Usuwanie tasmy izolacyjnej                                                    | 3      |
| Dodawanie urządzenia                                                             | 3      |
| 1. Metoda 1: dodawanie poprzez skanowanie kodu QR                                | 3      |
| 2. Metoda 2: dodawanie przy użyciu bramy                                         | 4      |
| Instalacia                                                                       | 4      |
| 1. Montaż ścienny na wysokości 1,8 m                                             | 4      |
| 2. Użycie przesłony (opcjonalne)                                                 | 5      |
| Korzystanie z aplikacji EZVIZ                                                    | 7      |
| 1. Strona główna                                                                 | 7      |
| 2. Ustawienia                                                                    | 7      |

# Opis urządzenia

## 1. Zawartość pakietu z produktem

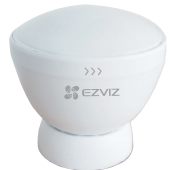

Pasywny czujnik podczerwieni (PIR) (1 szt.)

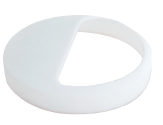

Przesłona (1 szt.)

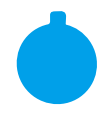

Dwustronna taśma przylepna (1 szt.)

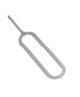

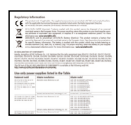

Informacje dotyczące przepisów (1 szt.)

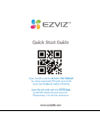

Skrócony podręcznik użytkownika (1 szt.)

Szpilka (1 szt.)

Pręcik jest dołączany wyłącznie do urządzeń z otworem resetowania.

### 2. Podstawowe informacje

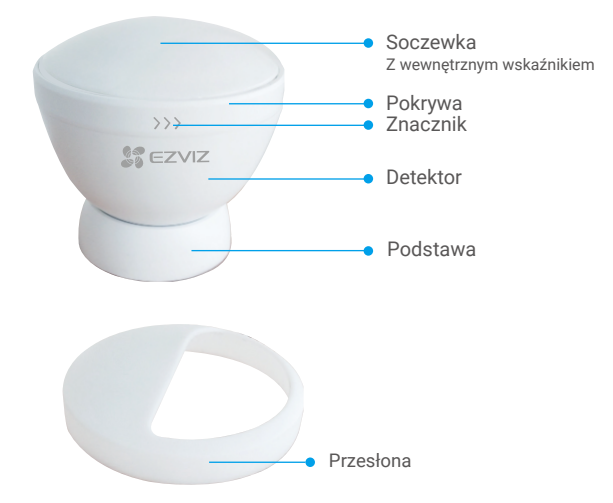

| Nazwa     | Opis                                                                                                    |
|-----------|----------------------------------------------------------------------------------------------------|
| Wskaźnik  | <ul> <li>Miga szybko (niebieski): przełączanie detektora do trybu<br/>dodawania urządzeń.</li> <li>Miga szybko trzy razy (niebieski): zmiana trybu roboczego.</li> <li>Włączony przez sekundę (niebieski): uaktywnienie czujnika PIR /<br/>uaktywnienie urządzenia przyciskiem resetowania / wyzwolenie<br/>alarmu sabotażu.</li> </ul> |
| Przesłona | Zamocuj ją na soczewce, aby ograniczyć zasięg detekcji.                                                                                                    |

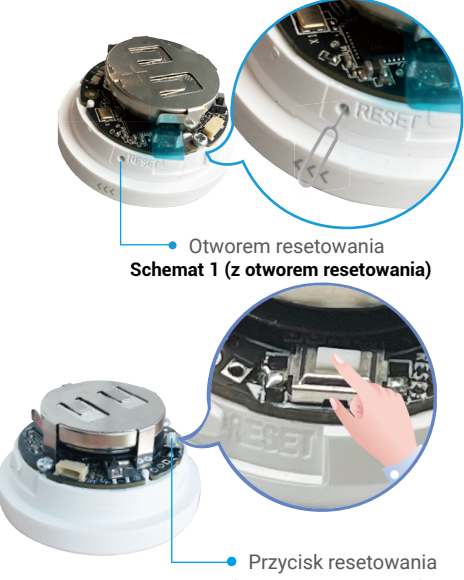

Schemat 2 (z przyciskiem Resetuj)

| Nazwa                                              | Opis                                                                                                    |
|----------------------------------------------------|----------------------------------------------------------------------------------------------------|
| Otworem<br>resetowania<br>(przyciskiem<br>Resetuj) | <ul> <li>Wsuń pręcik w otwór RESET, dociśnij go i przytrzymaj przez 2 s (jeśli urządzenie ma przycisk RESETUJ, naciśnij i przytrzymaj go przez ponad 5 s), a urządzenie przejdzie w tryb dodawania urządzenia. Naciśnij dwukrotnie, aby przełączyć tryb roboczy (interwał między dwoma naciśnięciami powinien być krótszy niż sekunda).</li> <li>• Włączony tryb oszczędzania energii (domyślnie) Wykrywanie obiektów co minutę.</li> <li>• Wyłączony tryb oszczędzania energii / tryb debugowania Wykrywanie obiektów co 10 sekund.</li> <li>*Po pomyślnym podłączeniu do sieci urządzenie przechodzi w tryb debugowania; 5 minut później urządzenie automatycznie przechodzi w tryb w tryb oszczędzania energii.</li> </ul> |

## Pobieranie aplikacji EZVIZ

- 1. Połącz telefon komórkowy z siecią Wi-Fi (zalecane).
- Wyszukaj "EZVIZ" w sklepie internetowym App Store lub Google Play™, aby pobrać i zainstalować aplikację EZVIZ.
- 3. Uruchom aplikację i zarejestruj konto użytkownika EZVIZ.

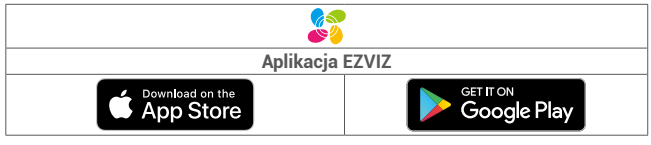

Jeżeli używasz już tej aplikacji, upewnij się, że jest to najnowsza wersja. Aby dowiedzieć się, czy dostępna jest aktualizacja, wyszukaj "EZVIZ" w sklepie z aplikacjami.

# Czynności przygotowawcze

## 1. Zdejmowanie pokrywy

Aby zdjąć pokrywę detektora, obróć pierścień ją przeciwnie do kierunku wskazówek zegara (zob. rysunek).

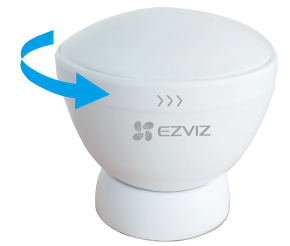

#### 2. Usuwanie taśmy izolacyjnej

Naciśnij baterię i przytrzymaj ją, a następnie usuń taśmę izolacyjną baterii.

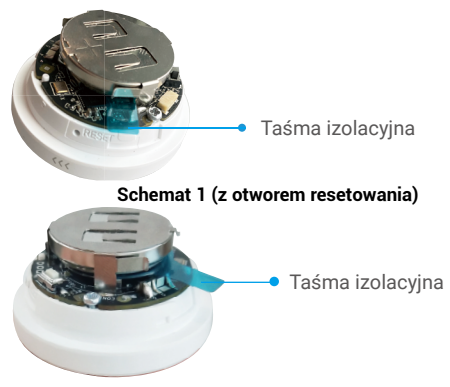

Schemat 2 (z przyciskiem Resetuj)

- Przed wykonaniem operacji po usunięciu taśmy izolacyjnej odczekaj 2–3 minuty, aby zapewnić bardziej stabilne funkcjonowanie detektora PIR.
  - Gdy napięcie baterii jest niskie, odpowiednie powiadomienie jest przesyłane do aplikacji EZVIZ, aby przypomnieć użytkownikowi o konieczności wymiany baterii.
  - Jeżeli konieczna jest wymiana baterii, zakup baterie CR2450 620 mAh.
  - · Podczas wymiany baterii biegun dodatni powinien być skierowany do góry.
  - · Płyty z obwodami drukowanymi można dotykać tylko suchymi i czystymi rękami.

## Dodawanie urządzenia

Detektor powinien być używany razem z inteligentną bramą sieciową EZVIZ (zwaną dalej "bramą"). Dodaj bramę do chmury EZVIZ Cloud, a następnie dodaj detektor do bramy przy użyciu jednej z dwóch poniższych metod.

#### 1. Metoda 1: dodawanie poprzez skanowanie kodu QR

- Zaloguj się do swojego konta przy użyciu aplikacji EZVIZ i naciśnij ikonę dodawania urządzenia, aby wyświetlić okno skanowania kodu QR.
- Zeskanuj kod QR, znajdujący się na wewnętrznej stronie okładki lub na podręczniku użytkownika, a następnie dodaj detektor do bramy.

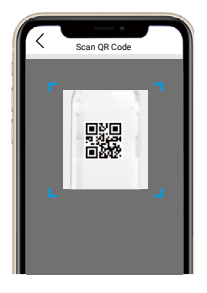

 Obróć pokrywę zgodnie z kierunkiem ruchu wskazówek zegara, aby ustawić znacznik zgodnie z logo EZVIZ.

#### 2. Metoda 2: dodawanie przy użyciu bramy

i Aby dodać detektor użyciu bramy sieciowej, umieść go jak najbliżej bramy.

- Przełącz bramę do trybu dodawania urządzeń zgodnie z instrukcjami podanymi w podręczniku użytkownika.
- Wsuń pręcik do otworu RESET i przytrzymaj przez około 2 s (jeśli przyciskiem inteligentnym jest przycisk Resetuj, a nie otwór resetowania, naciśnij i przytrzymaj przycisk Resetuj przez 5 s), aż wskaźnik wykrywacza zacznie szybko migać niebieskim światłem i wykrywacz przejdzie w tryb dodawania.
- Detektor zostanie dodany do bramy automatycznie, a wskaźnik będzie wyłączony.
- Obróć pokrywę zgodnie z kierunkiem ruchu wskazówek zegara, aby ustawić znacznik zgodnie z logo EZVIZ.

### Instalacja

Detektor można umieścić na stole lub przymocować w dowolnej lokalizacji dwustronną taśmą przylepną na jego podstawie. Poniższe lokalizacje i kąty instalacji podano tylko dla celów referencyjnych.

#### 1. Montaż ścienny na wysokości 1,8 m

Aby zapewnić większą skuteczność detekcji, skieruj stronę urządzenia ze znacznikiem i logo EZVIZ w dół (zob. rysunek).

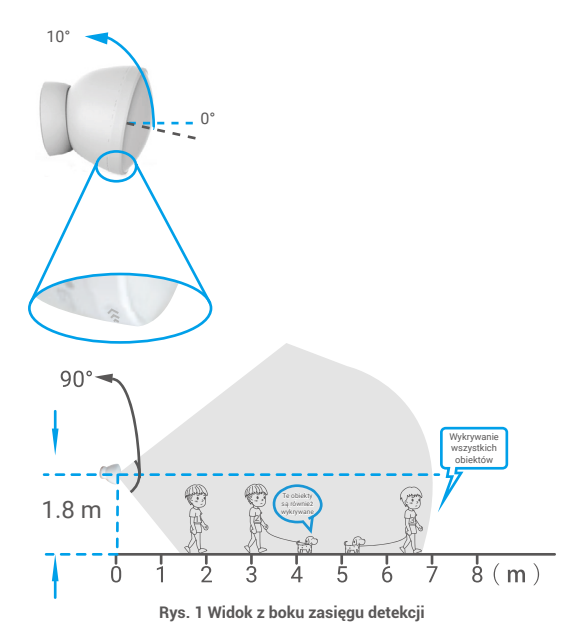

i • Po zainstalowaniu detektora należy dostosować kąt ustawienia detektora, aby uzyskać

- odpowiedni zasięg detekcji. • Kąt detekcji wynosi 90° pionowo i poziomo.
- Detektor należy skierować w stronę obszaru, w którym często przechodzą osoby, tak aby widok tego obszaru nie był przesłonięty przez przeszkody.
- Nie wolno instalować detektora w miejscach narażonym na bezpośrednie światło słoneczne lub znaczne zmiany temperatury (na przykład w pobliżu klimatyzatorów, chłodziarek, wentylatorów, piekarników lub okien).
- Przed przyklejeniem detektora należy oczyścić podłoże w miejscu instalacji. Nie wolno przyklejać detektora na ścianach pokrytych farbami wapiennymi.

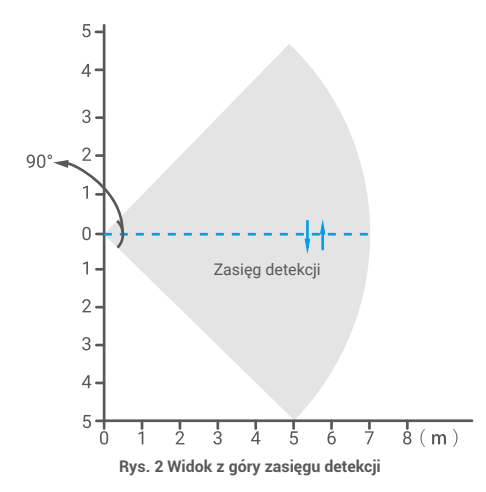

#### 2. Użycie przesłony (opcjonalne)

Aby zapewnić większą skuteczność detekcji, skieruj stronę urządzenia ze znacznikiem i logo EZVIZ w dół (zob. rysunek).

Przesłony można używać w następujesych sytuacjach:

Aby zapobiec fałszywym alarmom generowanym przez zwierzęta domowe.

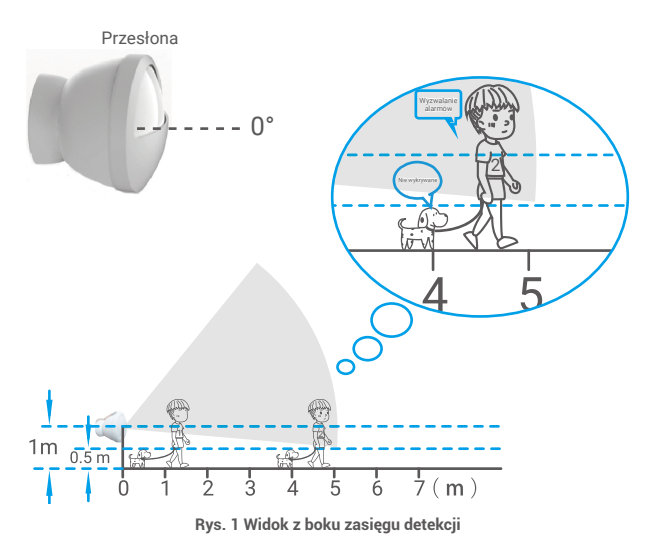

- Przesłona blokuje fale podczerwone dochodzące do cześci detektora, emitowane przez poruszające się obiekty, dlatego ogranicza zasięg detekcji. Umożliwia to zapobieganie fałszywym alarmom, a zwłaszcza alarmom generowanym przez zwierzęta domowe.
- W lokalizacjach ze zwierzętami domowymi wysokość instalacji = wysokość zwierząt domowych + 0,5 m. Jeżeli zwierzęta domowe są nie wyższe niż 0,5 m, zalecana jest wysokość instalacji 1 m.
- Gdy używana jest przesłona, maksymalny zasięg detekcji wynosi 5 m.

Mały oczekiwany zasieg detekcji.

Aby zapewnić większą skuteczność detekcji, skieruj stronę urządzenia ze znacznikiem i logo EZVIZ w dół (zob. rysunek).

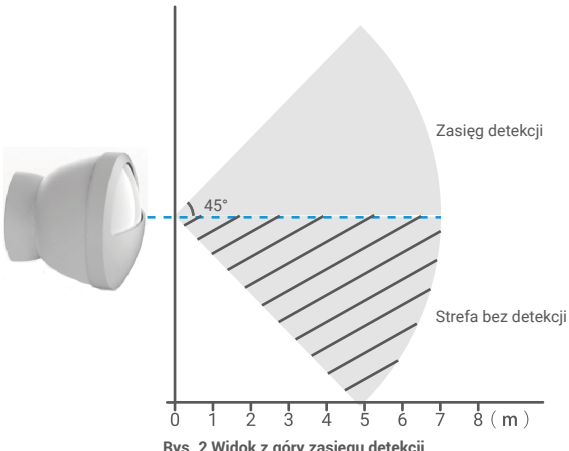

# Korzystanie z aplikacji EZVIZ

0

Wygląd aplikacji może być inny po aktualizacji wersji, dlatego należy korzystać z dokumentacji aplikacji zainstalowanej w telefonie.

#### 1. Strona główna

Uruchom aplikację EZVIZ i otwórz stronę domową powiązanej bramy, na której można zarządzać detektorem.

| Log (Dziennik)    | Dziennik detekcji.            |
|-------------------|-------------------------------|
| Dismiss (Wyczyść) | Czyszczenie alarmów detektora |

### 2. Ustawienia

#### Ustawienie

Opis

Device Name (Nazwa urządzenia) Alarm Settings

(Ustawienia alarmów)

Linkage Camera (Powiązana kamera)

Energy-saving mode (Tryb energooszczędny)

Dostosowanie nazwy urządzenia.

Można skonfigurować ustawienia powiadamiania zależnie od potrzeb.

Wybierz kamerę do powiązania z detektorem. Po powiązaniu kamera będzie kierowana na miejsce, w którym wykryto osobę.

Naciśnij dwukrotnie, aby przełączyć tryb roboczy (interwał między dwoma naciśnięciami powinien być krótszy niż sekunda).

- Factory Mode (Tryb fabryczny): detekcja obiektów co 10 sekund.
- Energy-saving mode (Tryb energooszczędny): detekcja obiektów co minutę.

Można wyświetlić bramę połączoną z detektorem.

W tym polu są wyświetlane informacje o urządzeniu.

(Powiązane urządzenia) Device Information (Informacje o urządzeniu) Share (Udostępnij)

Delete Device (Usuń urządzenie)

**Related Devices** 

Udostępnianie urządzenia.

Naciśnij, aby usunąć detektor z chmury EZVIZ Cloud.